**Make Gmail your default email client in Chrome** - you'll want to be able to click on an email link and have Chrome open a gmail window with the address filled in. Here's how:

 Paste this into the address bar of Gmail when you are logged in to Gmail: javascript:navigator.registerProtocolHandler("mailto","https://mail.google.com/mail/?extsrc=mailt o&url=%s","Gmail")

(You may have to manually add the beginning javascript: again because chrome strips it out.)

- 2. Press Enter.
- 3. You will see the first time dialogue box of "do you want to use Gmail as default". Click Yes.

## To make this work from Internet Explorer also, you'll need to make Chrome your default web browser. Here's how:

- 1. Click on the Chrome settings icon in the upper right hand corner of the Chrome window.
- 2. Select Settings.
- 3. Under the "Default Browser" heading, click this button.

Default browser

Make Google Chrome my default browser

Google Chrome is not currently your default browser.

Note: this will not work for the "Send as Attachment" feature from Microsoft Office programs, like Word or Excel.